## How to create your account

## Go online to: http://covn.empower-xl.com

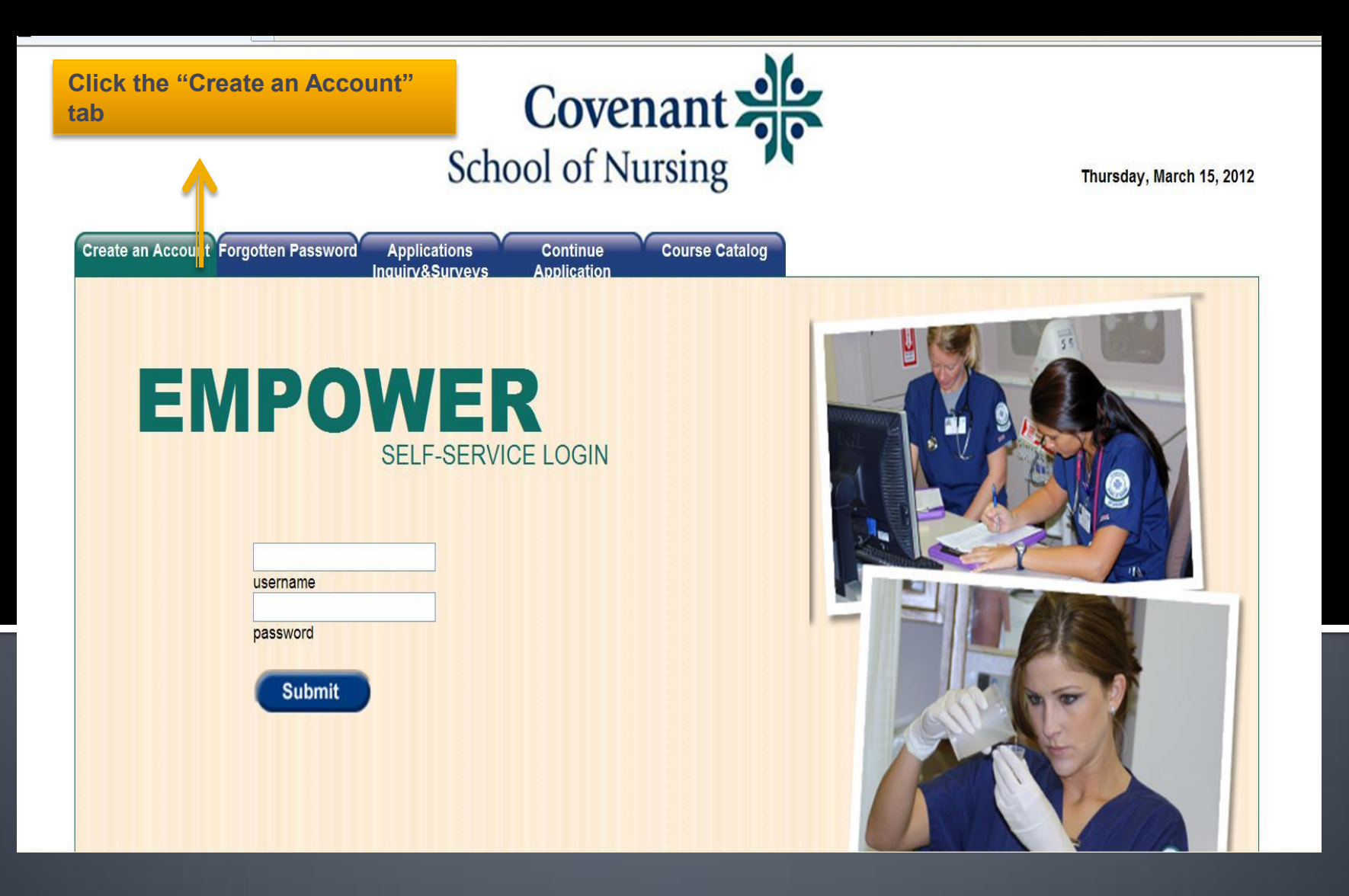

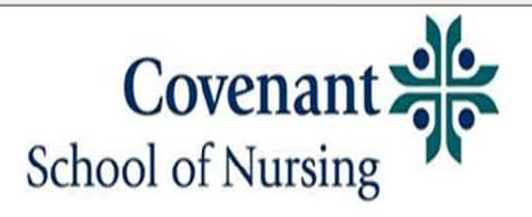

Thursday, March 15, 2012

| Login C                                                                | Inquirv&Surveys Ap                                                                                  | plication                                                                                 |
|------------------------------------------------------------------------|----------------------------------------------------------------------------------------------------|-------------------------------------------------------------------------------------------|
|                                                                        | Create an                                                                                           | Account                                                                                   |
| ease enter your infor                                                  | rmation to create an User Account:                                                                  |                                                                                           |
| l fields are required.<br>our password must b<br>is advisable to use a | e at least 6 characters long.<br>combination of letters, numbers, and case to define your password. | Click the "Create an Account"<br>tab and follow the prompts<br>(notice the format example |
| Last Name:                                                             | Jones                                                                                               | fields). Once finished click<br>SUBMIT.                                                   |
| overnment ID/SSN:                                                      | (999999999)                                                                                         |                                                                                           |
| Date of Birth:                                                         | 11/28/1979 (mm/dd/yyyy)                                                                             | 7                                                                                         |
| Desired Username:                                                      | Jonesy                                                                                              |                                                                                           |
| Desired Password:                                                      | ••••••                                                                                              |                                                                                           |
| Verify Password:                                                       | ••••••                                                                                              |                                                                                           |
|                                                                        | Submit Can                                                                                          | cel                                                                                       |

🖉 🖌 🛞 150%.

C Intern

## You should be directed to the login screen

You can now enter your username and password. If you get an error, you should try to enter everything one more time and if you still have an error, please contact Tracy Herrera

tracy.herrera@stjoe.org

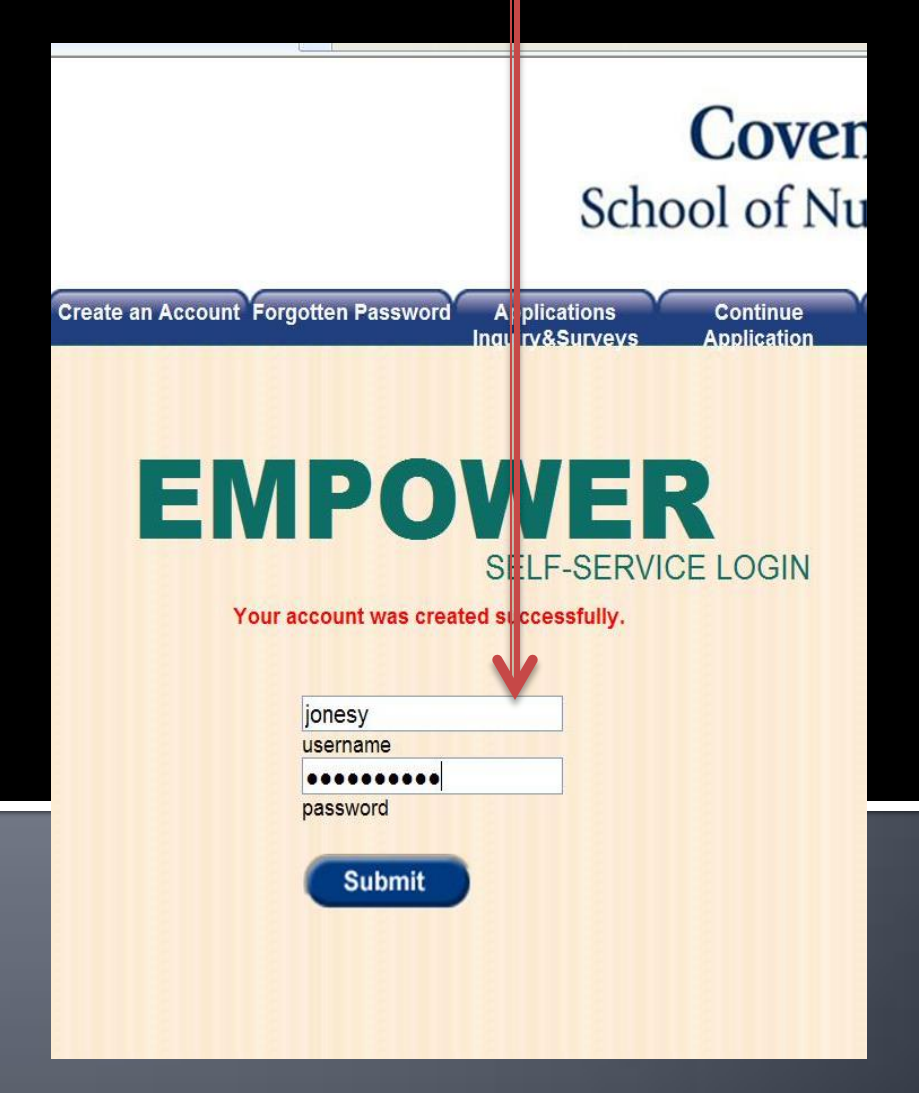

## **Application/Admission Status**

| Contraction Contractor                                                                                                    | Financials                                                                                                    | Settings and Tools                                                                                                    |                                                                                                    |
|----------------------------------------------------------------------------------------------------|----------------------------------------------------------------------------------------------------|----------------------------------------------------------------------------------------------------|----------------------------------------------------------------------------------------------------|
|                                                                                                    |                                                                                                    |                                                                                                    | Admissions Status                                                                                                    |
|                                                                                                    |                                                                                                    |                                                                                                    |                                                                                                    |
| Results filtered with:                                                                                                    | User: Renee D Jon                                                                                                    | es Term: Dept: Crse                                                                                                    | : Sect: Year:                                                                                                    |
| Change filter parameter                                                                                                    | ers.                                                                                                    |                                                                                                    |                                                                                                    |
|                                                                                                    |                                                                                                    | Admis<br>First Name:                                                                                                    | sions Status Screen<br>Renee Last Name: Jones                                                                                                    |
| Your personal couns                                                                                                    | selor is: Dana Jone                                                                                                    | s                                                                                                    | Term you expect to start: 2012 Fall Servester                                                                                                    |
| Can be contacted by                                                                                                    | / -                                                                                                    |                                                                                                    |                                                                                                    |
| E-mail: not availab                                                                                                    | )le<br>ble                                                                                                    |                                                                                                    | Admission Status: Application Complete                                                                                                    |
| r none. not availab                                                                                                    | College                                                                                                    | Program Ma                                                                                                    | ior                                                                                                    |
| 1 Covena                                                                                                    | ant School of Nursing                                                                                                    | 1-P RN Program Register                                                                                                    | ed Nurse                                                                                                    |
| 2. not avai                                                                                                    | ilable                                                                                                    | not available not avail                                                                                                    | able                                                                                                    |
| 3. not avai                                                                                                    | ilable                                                                                                    | not available not avail                                                                                                    | able                                                                                                    |
| Minor not available                                                                                                    |                                                                                                    |                                                                                                    | Specialization: not available                                                                                                    |
| vinor, not available                                                                                                    |                                                                                                    |                                                                                                    | Specialization. Hot available                                                                                                    |
| winter, nut available                                                                                                    |                                                                                                    |                                                                                                    | Specialization, not available                                                                                                    |
| Admissions                                                                                                    | Financials                                                                                                    | Settings and Tools                                                                                                    |                                                                                                    |
| Admissions                                                                                                    | Financials                                                                                                    | Settings and Tools                                                                                                    | Admissions Status                                                                                                    |
| Admissions                                                                                                    | Financials                                                                                                    | Settings and Tools                                                                                                    | Admissions Status                                                                                                    |
| Admissions<br>Results filtered with:                                                                                                    | Financials<br>User: Renee D Jo                                                                                                    | Settings and Tools                                                                                                    | Admissions Status                                                                                                    |
| Admissions<br>Results filtered with:<br>Change filter parame                                                                                                    | Financials<br>User: Renee D Jo                                                                                                    | Settings and Tools                                                                                                    | Admissions Status                                                                                                    |
| Admissions<br>Results filtered with:<br>Change filter parame                                                                                                    | Financials<br>User: Renee D Jo<br>aters.                                                                                                    | Settings and Tools                                                                                                    | Admissions Status                                                                                                    |
| Admissions<br>Results filtered with:<br>Change filter parame                                                                                                    | Financials<br>User: Renee D Jo<br>eters.                                                                                                    | Settings and Tools<br>nes Term: Dept: Crss<br>Admiss<br>Eirst Name: P                                                                                                    | Admissions Status<br>e: Sect: Year:<br>ions Status Screen<br>enee_Last Name: Jones                                                                                                    |
| Admissions<br>Results filtered with:<br>Change filter parame                                                                                                    | Financials<br>User: Renee D Jo<br>eters.                                                                                                    | Settings and Tools<br>nes Term: Dept: Crsc<br>Admiss<br>First Name: R                                                                                                    | Admissions Status<br>e: Sect: Year:<br>ions Status Screen<br>enee Last Name: Jones<br>Term you expect to start: 2012 Fall Semester                                                                        |
| Admissions<br>Results filtered with:<br>Change filter parame<br>Your personal cour<br>Can be contacted b                                                                                | Financials<br>User: Renee D Jo<br>aters.<br>nselor is: Dana Jor<br>by -                                                                     | Settings and Tools<br>nes Term: Dept: Crsu<br>Admiss<br>First Name: R                                                                                                    | Admissions Status<br>e: Sect: Year:<br>ions Status Screen<br>enee Last Name: Jones<br>Term you expect to start: 2012 Fall Semester                                                                        |
| Admissions<br>Results filtered with:<br>Change filter parame<br>Your personal cour<br>Can be contacted to<br>E-mail: not avail                                                          | Financials<br>User: Renee D Jo<br>aters.<br>nselor is: Dana Jon<br>ay -<br>lable                                                            | Settings and Tools<br>nes Term: Dept: Crsu<br>Admiss<br>First Name: R                                                                                                    | Admissions Status<br>e: Sect: Year:<br>ions Status Screen<br>enee Last Name: Jones<br>Term you expect to start: 2012 Fall Semester                                                                        |
| Admissions<br>Results filtered with:<br>Change filter parame<br>Your personal cour<br>Can be contacted to<br>E-mail: not avail<br>Phone: not avail                                      | Financials<br>User: Renee D Jo<br>eters.<br>nselor is: Dana Jon<br>by -<br>lable<br>lable                                                   | Settings and Tools<br>nes Term: Dept: Crso<br>Admiss<br>First Name: R                                                                                                    | Admissions Status<br>e: Sect: Year:<br>ions Status Screen<br>enee Last Name: Jones<br>Term you expect to start: 2012 Fail Semester                                                                        |
| Admissions<br>Results filtered with:<br>Change filter parame<br>Your personal cour<br>Can be contacted b<br>E-mail: not avail<br>Phone: not avail                                       | Financials<br>User: Renee D Jo<br>sters.<br>nselor is: Dana Jor<br>oy -<br>lable<br>lable<br>College                                        | Settings and Tools<br>nes Term: Dept: Crso<br>Admiss<br>First Name: R<br>nes<br>Program Ma                                                                                   | Admissions Status<br>e: Sect: Year:<br>ions Status Screen<br>enee Last Name: Jones<br>Term you expect to start: 2012 Fall Semester<br>Admission Status: Applicant                                         |
| Admissions<br>Admissions<br>Results filtered with:<br>Change filter parame<br>Your personal cour<br>Can be contacted the<br>E-mail: not avail<br>Phone: not avail<br>1. Coven           | Financials<br>User: Renee D Jo<br>sters.<br>nselor is: Dana Jor<br>oy -<br>lable<br>college<br>mant School of Nursir                        | Settings and Tools<br>nes Term: Dept: Crso<br>Admiss<br>First Name: R<br>nes<br>Program Ma<br>ng-P RN Program Register                                                       | Admissions Status<br>e: Sect: Year:<br>ions Status Screen<br>ienee Last Name: Jones<br>Term you expect to start: 2012 Fall Semester<br>Admission Status: Applicant                                        |
| Admissions<br>Results filtered with:<br>Change filter parame<br>Your personal cour<br>Can be contacted b<br>E-mail: not avail<br>Phone: not avail<br>1. Coven<br>2. not av              | Financials<br>User: Renee D Jo<br>sters.<br>Inselor is: Dana Jon<br>by -<br>lable<br>College<br>mant School of Nursin<br>ailable            | Settings and Tools<br>nes Term: Dept: Crso<br>Admiss<br>First Name: R<br>nes<br>Program Ma<br>ng-P RN Program Register<br>not available not avail                            | Admissions Status<br>e: Sect: Year:<br>ions Status Screen<br>ienee Last Name: Jones<br>Term you expect to start: 2012 Fail Semester<br>Admission Status: Applicant<br>ajor<br>red Nurse<br>lable          |
| Admissions<br>Results filtered with:<br>Change filter parame<br>Your personal cour<br>Can be contacted b<br>E-mail: not avail<br>Phone: not avail<br>1. Coven<br>2. not av<br>3. not av | Financials<br>User: Renee D Jo<br>eters.<br>Inselor is: Dana Jon<br>by -<br>lable<br>College<br>mant School of Nursir<br>ailable<br>ailable | Settings and Tools<br>nes Term: Dept: Crso<br>Admiss<br>First Name: R<br>nes<br>Program Ma<br>ng-P RN Program Register<br>not available not avail<br>not available not avail | Admissions Status<br>e: Sect: Year:<br>ions Status Screen<br>ienee Last Name: Jones<br>Term you expect to start: 2012 Fall Semester<br>Admission Status: Applicant<br>ajor<br>red Nurse<br>lable<br>lable |

Admission Status will update to **"Application Under Review".** Once Decisions are made it will update again to reflect your acceptance status.

This screen will show your current application or admission status.